# INTITULÉ DE LA CERTIFICATION : CONCEPTION ET DESIGN DE PIÈCES ET D'ASSEMBLAGES 3D PARAMÉTRIQUES - RS6037

Evaluation certificative n°1 Parcours de formation : Modélisation 3D (Fusion 360).

#### Compétences du référentiel ciblées

- → C.1. Modéliser des pièces mécaniques simples ou complexes au moyen des outils de modélisation 3D et de leurs options paramétriques, afin d'obtenir un volume fini près à être fabriqué.
- → C.2. Modéliser un prototype au moyen des outils de modélisation 3D dédiés, dans le but de le fabriquer (usinage) ou de l'imprimer en 3D (fabrication additive).

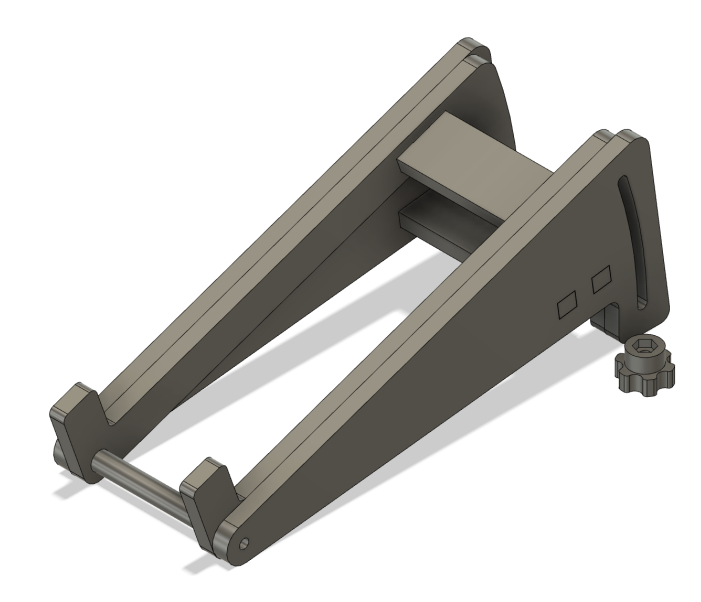

Visuel attendu à la fin de l'évaluation

(Figure 0 : Volumes finaux)

#### **Consignes**

#### Etape 1 : Démarrer

1. Téléchargez le fichier **support.pdf** qui détaille les géométries, caractéristiques et dimensions des pièces transversales mobiles du support :

- a. tranversale\_mobile
- b. tourillon

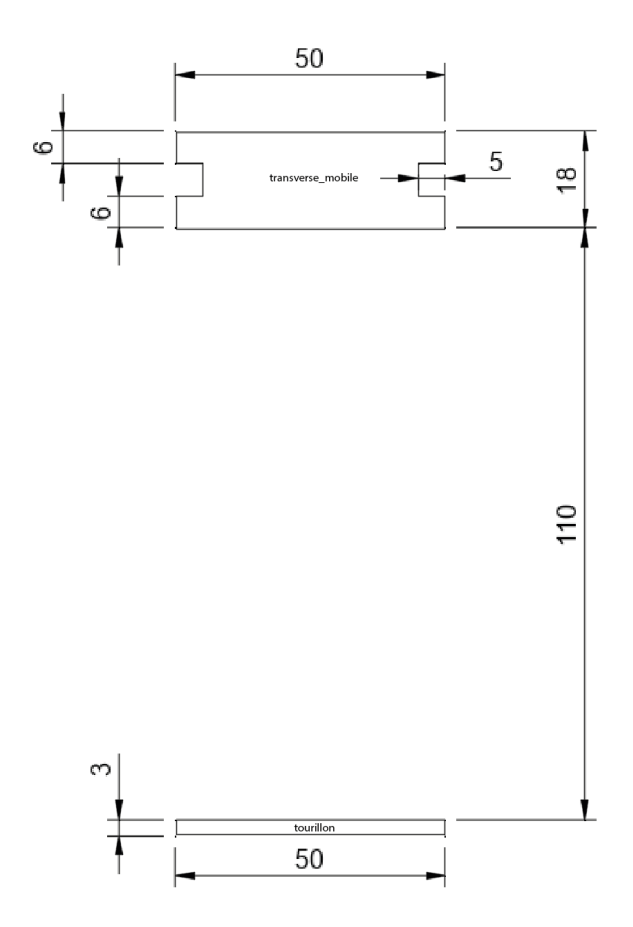

(Figure 1 : Mise en plan des pièces transversales mobiles)

2. Téléchargez le fichier **support.f3d** et ouvrez-le. Le fichier comporte les corps, éléments de construction et les paramètres nécessaires pour achever la conception du modèle.

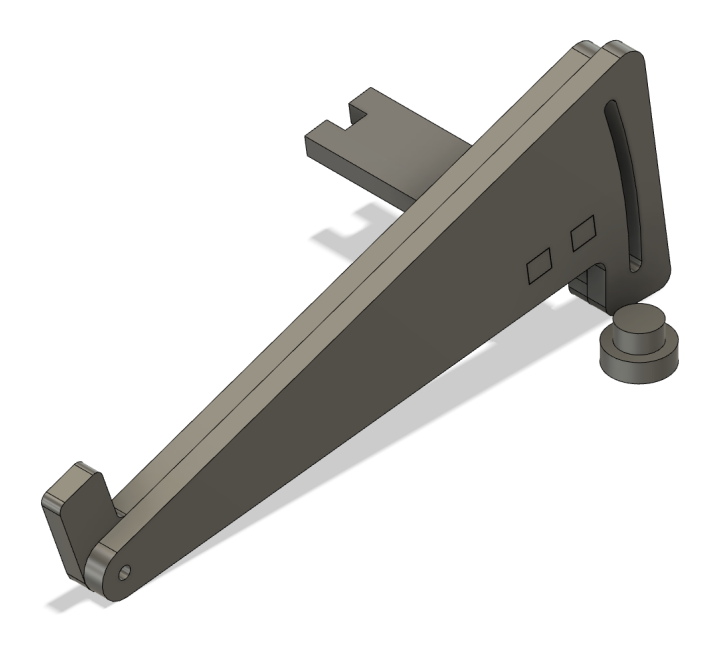

(Figure 2 : Volumes de base à l'ouverture du fichier)

### Etape 2 : Réaliser l'esquisse des pièces transversales

1. En vous basant sur le plan adéquat, utilisez les outils d'esquisse et de modification afin de réaliser l'esquisse des pièces suivantes :

- a. transversale\_mobile
- b. tourillon

Assurez-vous que l'esquisse est entièrement contrainte.

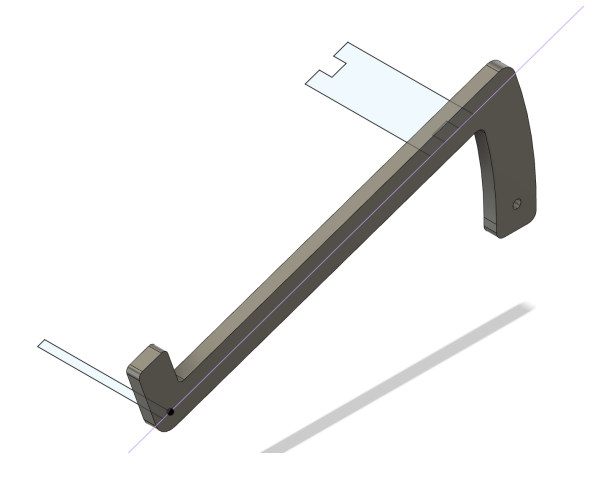

(Figure 3 : Vue du plan d'esquisse des pièces transversales mobiles)

#### Etape 3 : Réaliser le volume

- 1. Utilisez les outils de révolution et d'extrusion afin de mettre en forme les deux volumes.
  - a. Distance : 5 mm

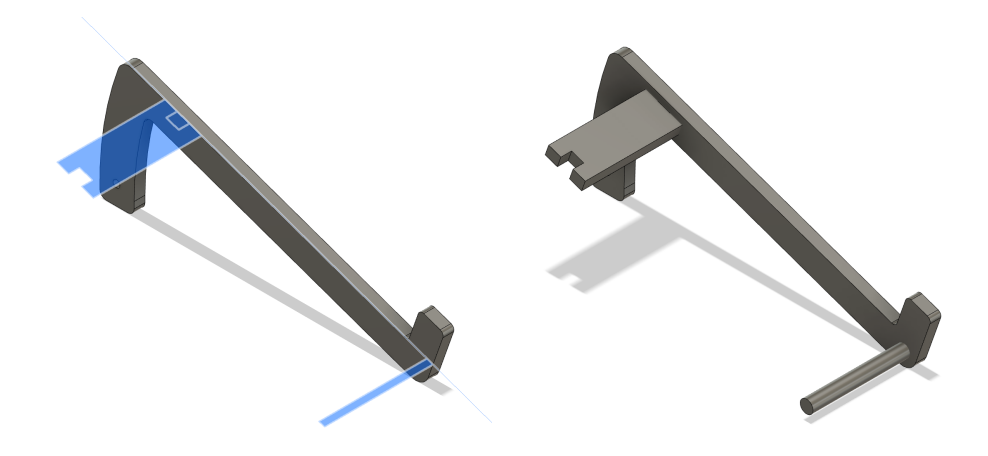

(Figure 4 : Mise en volume des pièces transversales mobiles)

#### Etape 4 : Enlèvement de matière et jeu d'assemblage

1. Utilisez l'outil **combiner** afin de couper la pièce mobile\_1.

- 2. Utilisez l'outil **décalage de face** afin d'appliquer un jeu d'assemblage.
  - a. Décalage: 0.1 mm

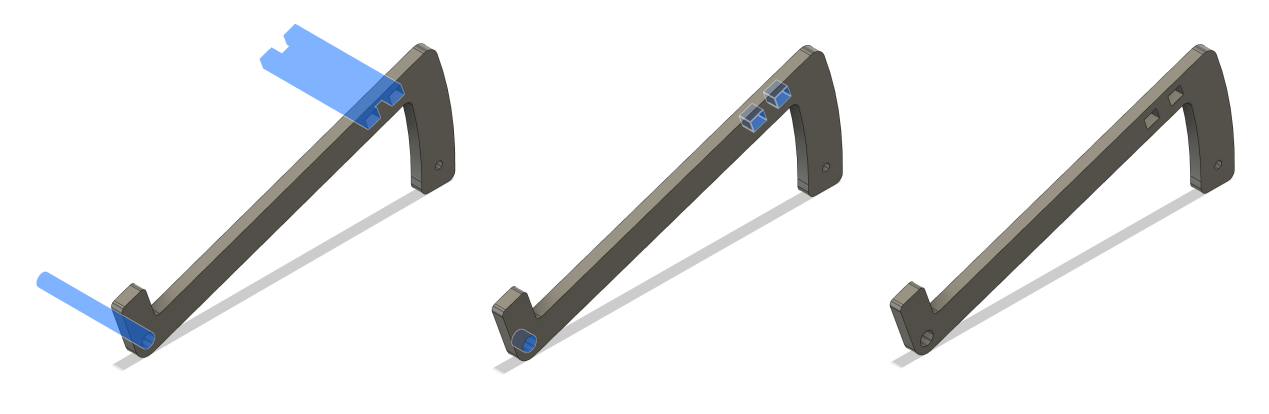

(Figure 5 : Volume final de la pièce mobile\_1)

### Etape 5 : Effectuer une symétrie

- 1. Effectuez une symétrie en miroir des pièces suivantes :
  - a. fixe\_1
  - b. mobile\_1

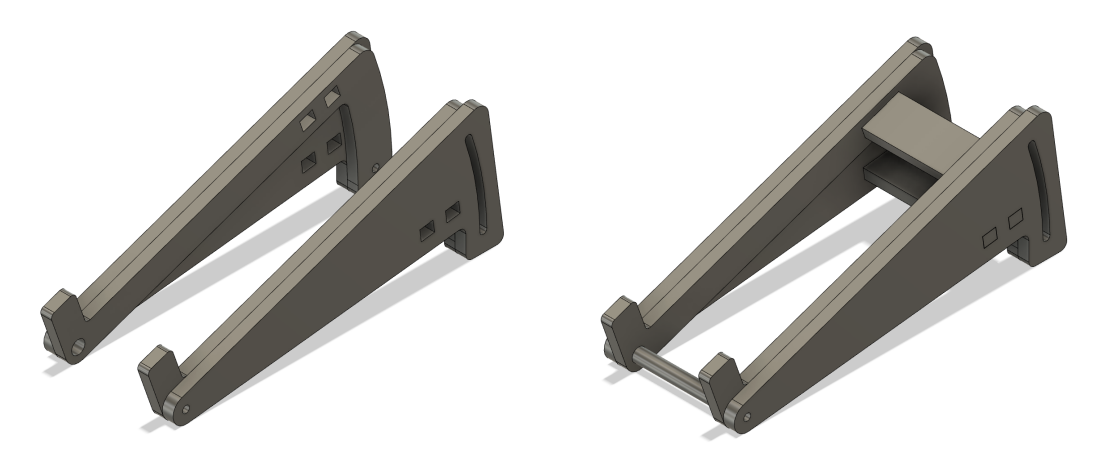

(Figure 6 : Volume après symétrie)

# Etape 6 : Réaliser le moletage de la tête d'écrou

1. Modifiez l'esquisse de la tête d'écrou. Dessinez un cercle dont le centre est positionné sur le tracé extérieur.

a. Diamètre : 4 mm

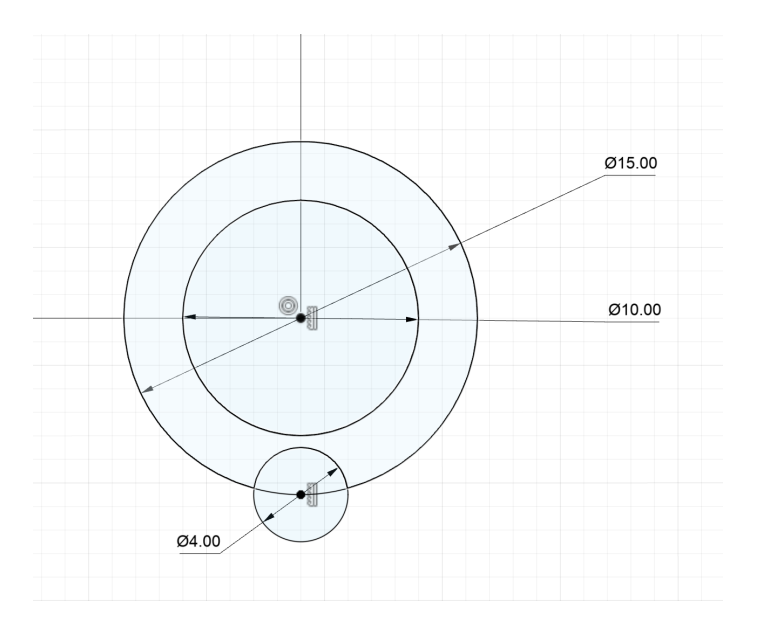

(Figure 7 : Esquisse de la tête d'écrou modifiée)

2. Coupez le volume de la tête d'écrou en utilisant la fonction d'**extrusion** puis utilisez un **réseau circulaire** pour créer le moletage de la tête de l'écrou.

- a. Quantité : 6
- 3. Appliquez un congé sur les arêtes verticales du moletage.
  - a. Rayon:1mm

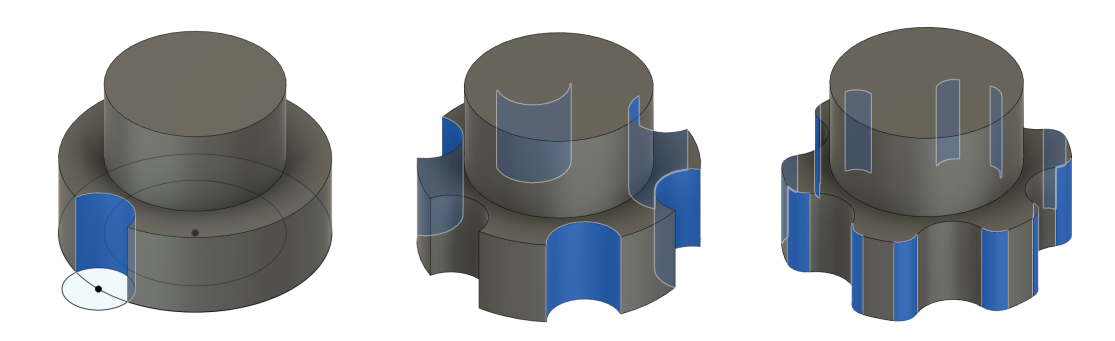

(Figure 8 : Tête d'écrou moletée)

#### Etape 7 : Réaliser un perçage

- 1. Réalisez un perçage central traversant.
  - a. Diamètre : 3,2 mm

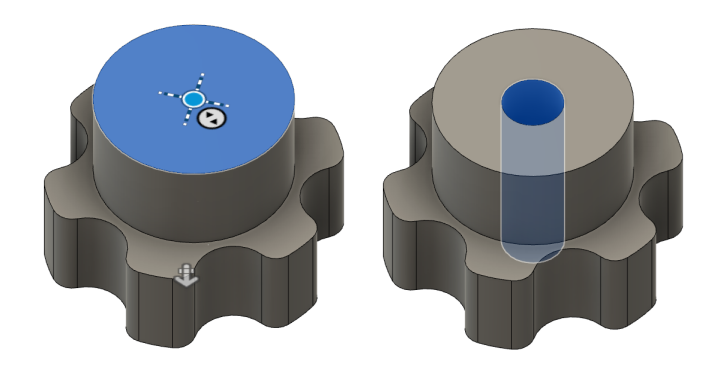

(Figure 9 : Tête d'écrou percée)

# Etape 8 : Réaliser l'insert de l'écrou

1. Créez une nouvelle esquisse basée sur la face supérieure de l'épaulement de la tête d'écrou. Dessinez un hexagone.

- a. Diamètre : 5.5 mm
- 2. En utilisant la fonction d'**extrusion**, coupez le volume de la tête moletée.
  - a. Distance : 2.4 mm

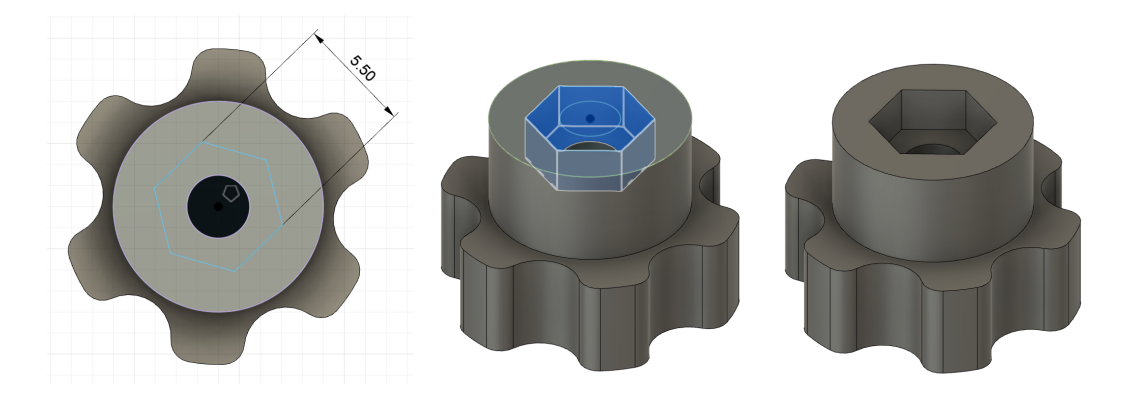

(Figure 10 : Volume final de la tête d'écrou)

# Etape 9 : Exporter un fichier

1. Exportez l'esquisse de la pièce fixe\_1 au format .DXF en vue de son usinage.

2. Exportez le corps de la tête d'écrou au format **.STL** de qualité moyenne en vue de son impression 3D.

3. Exportez le fichier en deux formats **.F3D** et **.PDF**. Si la version du logiciel utilisé ne permet pas l'exportation en **.PDF**, exportez le fichier en **.PNG**.

# Etape 10 : Déposer les livrables

1. Déposez les quatre fichiers exportés (**.F3D**, **.STL** et **.PDF** ou **.PNG**) dans la zone de dépôt de votre espace Certisa, en respectant le nommage suivant : **support\_telephone.prenom.nom**.